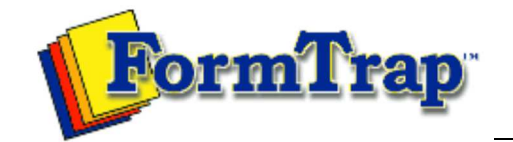

Getting Started | Working With Graphics | OMR Zones Merging Data Files | Command Line | Tuning Printers

| Working with Graphics                                                                                                    | Graphic Objects - Text                                                                                                    | 📆 PDF version                                                                      |
|----------------------------------------------------------------------------------------------------|----------------------------------------------------------------------------------------------------|------------------------------------------------------------------------------------|
| Preparing your Workspace<br>Creating Graphic Objects<br>Lines<br>Rectangle<br>Ellipse<br>Text<br>Barcode<br>Picture<br>Constrained Handprint<br>Arranging Graphic Objects | Each text object on a FoD-OMR form is contained within a <i>tex</i> alignment and orientation of the text is calculated.                                                                                                    | <i>t frame</i> , from which the                                                    |
|                                                                                                    | Adding text/Definition tab                                                                                                    |                                                                                    |
|                                                                                                    | To add a text object to a form, select the <b>Text</b> T tool buttor frame on the form. The Text Object dialog box opens.                                                                                                    | and draw the text                                                                  |
|                                                                                                    | The definition tab contains the actual text that appears in the f for linking to fields in a data file.                                                                                                    | rame as well as tools                                                              |
|                                                                                                    | FoD-OMR has a powerful feature that integrates information f<br>your form. The source of your text object can be either <i>fixed</i> (<br><b>Definition</b> tab is constant for each form) or can be linked to fi<br>(such as application or spreadsheet output).                      | rom data files into<br>the text from the<br>elds within a data file                |
|                                                                                                    | To extract information from data files, you link text from the de<br>data fields. This feature is fully discussed in Merging data from                                                                                                    | finition tab to external files.                                                    |
|                                                                                                    |                                                                                                    | Тор                                                                                |
|                                                                                                    | Format                                                                                                    |                                                                                    |
|                                                                                                    | From the Format tab, you can set the properties of the text w<br><b>Alignment</b> is the position of the text relative to the frame. Tex<br>aligned to the left, center and right, but also to a decimal point                                                                         | thin the text frame.<br>t can be horizontally                                      |
|                                                                                                    | Che Mator Two Mator Three Mator<br>Vehicle Vehicles Vehicles Vehicles<br>Aligned to the left<br>horizontally and to<br>the center vertically.                                                                                                    |                                                                                    |
|                                                                                                    | Aligned to the Aligned<br>center vertically and horizontal<br>horizontally. center                                                                                                    | to the right<br>ly and to the<br>vertically.                                       |
|                                                                                                    | One Motor Two Motor Three Motor One Motor Two Mo<br>Vehicle Vehicles Vehicles Vohicle Vehicle                                                                                                    | tor Three Motor                                                                    |
|                                                                                                    | When <b>decimal</b> alignment is selected, the text is aligned to the line. See blow for an example.<br>12.34<br>54.66<br>13553.44<br>674.70<br>3.14159<br>For text frames that contain large amount of text, you can set word wrap properties from the frame, as well as the distance | first decimal point in a<br>the <b>line spacing</b> and<br>of the <b>Tab</b> stop. |

1 of 2

| Text Object   Definition   Format   Plate   Position   Format                                                                                              |
|----------------------------------------------------------------------------------------------------|
| Horizontal: 010 Decimal Iupe: Single   Vertical: ™ Top ■ Exact: ■                                                                                          |
| Tabs     ● Auto     ● Equal   0.00 (300 dpi)     ● List   List setup                                                                                       |
| OK Cancel                                                                                                    |
| For word-wrapped text, resize the text frame by dragging any side of the frame to the dimensions your require. Text will be word-wrapped within the frame. |
| Disclaimer   Home   About Us   News<br>Products   Customer Area   Free Trial   Success Stories   Contact Us                                                |

Copyright © 1995 - 2011 TCG Information Systems Pty. Ltd. All rights reserved.